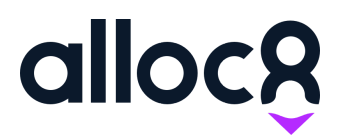

Alloc8 User Guide

# **Document Management**

Last Updated: November 2019

## Document Management

## Contents

| Overview                                            | 1  |
|-----------------------------------------------------|----|
| Locating the Document Management area               | 2  |
| Managing documents on branches and companies        | 2  |
| Managing documents on vehicles and assets           | 2  |
| Managing documents on jobs                          | 2  |
| Inheritance and hierarchy                           | 4  |
| What documents get applied automatically to my job? | 4  |
| What order do my attached documents display in?     | 5  |
| How to attach documents                             | 5  |
| Upload File                                         | 6  |
| Insert From Drive                                   | 7  |
| Add a Link (Web Address or Drive Folder)            | 9  |
| Managing documents on web and mobile                | 10 |
| Manage documents on web                             | 10 |
| Manage documents on mobile                          | 11 |
| How do I see documents for my job?                  | 11 |
| Attaching documents and photos on mobile            | 12 |
| Managing attached documents                         | 13 |

## **Overview**

Alloc8 has made major improvements to the way documents are attached and managed. With these improvements Alloc8 has introduced a document hierarchy structure, the capability to attach files from Google Drive, add links to folders, you also still have the ability to add files from your desktop.

The ability to add documents and images to a job has also been introduced in the Alloc8 mobile app. Now your field workers can attach documents and photos to a job from their mobile or tablet.

You can attach documents to branches, companies, vehicles, assets, and jobs.

## Locating the Document Management area

#### Managing documents on branches and companies

For branches and companies, the **Attachments** section is located at the bottom of the **Update Branch** or **Update Company** page.

| Name                   | Size  | File Type | Manage |   |
|------------------------|-------|-----------|--------|---|
| DocumentManagement.PNG | 23 KB | PNG       | • /    | Î |
| FocumentManagement.png | 23 KB | PNG       | • /    | T |

Figure 1. Attachment section in Update Branch / Update Company

#### Managing documents on vehicles and assets

For vehicles or assets, go to **View Equipment** and click the **folder** icon on the right hand column of an individual vehicle or asset.

| U  | nique Id 🗘 | Item Name 💲         | Description 🗘 | Assigned to User 💲 | Branch 🗘      | Divisions 🗘 | Status 🗘 | Actions |
|----|------------|---------------------|---------------|--------------------|---------------|-------------|----------|---------|
| 13 | 234        | Arrow Board Trailer | new           |                    | Glen Waverley |             | Active   | / 🗆 🖿   |

Figure 2. Manage documents for vehicle and assets via the Folder icon on the View Equipment page

## Managing documents on jobs

When a job has been created, users can attach and manage documents on jobs through the following ways:

1. Forms and Attachments icon on the View Jobs page.

| Ticket Number 💲 | Ticket Type  | Branch 🗘 | Division | Company                                               | Site Contact | Start Date And Time 💲 | Confirmed | Actions         |
|-----------------|--------------|----------|----------|-------------------------------------------------------|--------------|-----------------------|-----------|-----------------|
| 2253            | Full Service | Oakleigh |          | RMB Property Group Pty Ltd : 33-39 Plenty Rd, Preston | Mark Rivett  | 01/10/2019 - 12:00    | Yes       | / 🖪 😬 🛱 🗇 🔳 😏 🚦 |

Figure 3. View Jobs attachment icon

2. Forms and Attachments icon on the Whiteboard and Resource Whiteboard

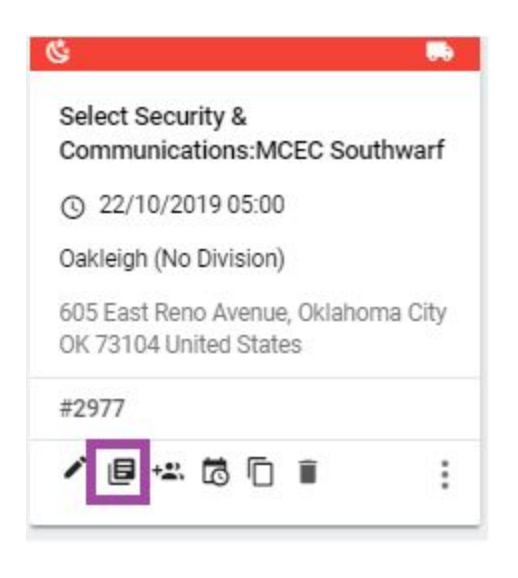

Figure 4. Job card attachment icon

FORMS & ATTACHMENTS

3. Through the Forms and Attachments button on pages relevant to the job ie. Update job, Resource Allocation and Timesheet Page.

| Branch<br>≁ Oakleigh | Division                       |                                      |
|----------------------|--------------------------------|--------------------------------------|
| L001)                |                                | ×                                    |
|                      |                                |                                      |
|                      |                                | ×                                    |
|                      |                                |                                      |
|                      |                                |                                      |
|                      |                                |                                      |
|                      |                                |                                      |
| SE                   | Basch<br>• Oakleigh<br>SEL001) | Brach<br>• Oakleigh Division SEL001) |

Figure 5. Forms & Attachments button on Update Ticket page

| Alloca    | te Resource #  | #2977 (Tuesday,   | 22 Oct 2019)      |            |                            |                       |                                          |             |         | ~ <b>\$</b> |
|-----------|----------------|-------------------|-------------------|------------|----------------------------|-----------------------|------------------------------------------|-------------|---------|-------------|
| VIEW JOBS | EDIT TICKET FO | RMS & ATTACHMENTS | TIMESHEET DETAILS | REFRESH    | VIEW HISTORY RESOURCE LIKE | SEND JOB NOTIFICATION | S SEND A MESSAGE                         |             |         |             |
| People    |                |                   |                   |            |                            |                       |                                          |             |         |             |
| Person    |                | Allocated Person  | Timeshe           | et Manager | Status                     | Start Time / End Time | Award and Classification                 | Shift Roles | Actions |             |
| Driver #1 |                | Andrew Ferguson   | I                 | 2          | Confirmed<br>Job Accepted  | 5:00 6:00             | Victoria Traffic (Non Commercial)<br>CW2 |             | * 🗐 🚔   |             |

Figure 6. Forms & Attachments button on Allocate Resource page

## Inheritance and hierarchy

## What documents get applied automatically to my job?

Forms that have been attached to the Branch or Company (Client) for that job, and documents for resourced Vehicle or Assets will automatically be applied and will display on the job, in the 'Forms & Attachments' page. The column 'Attachment Level' indicates the area that the document has been applied to.

| Forms & Attachments #3203          |        |           |                  | AB     | C Traffic | John 🖸     | ~    |
|------------------------------------|--------|-----------|------------------|--------|-----------|------------|------|
| SAVE DETAILS EDIT TICKET TIMESHEET |        |           |                  |        |           |            |      |
| Attachments +                      |        |           |                  |        |           |            |      |
| Name                               | Size   | File Type | Attachment Level | Manage |           |            |      |
| SWMS.pdf                           | 246 KB | PDF       | Branch           | ø      | 82        |            |      |
| UpdatedSafetyPolicy_GW.pdf         | 42 KB  | PDF       | Branch           | ø      | ଽ୕ୄ       |            |      |
| ACME_ClientContactList.pdf         | 246 KB | PDF       | Company          | ø      | 93        |            |      |
| TakataAirbagRecall.jpeg            | 31 KB  | JPEG      | Equipment        | 0      | 93        |            |      |
| FootscrayStation_ParkingPermit.pdf | 755 KB | PDF       | Job              | 0      | / 1       |            |      |
| Showing 1 to 5 of 5 entries        |        |           |                  |        |           | Previous 1 | Next |

Figure 7. Attachment level and management for inherited documents on jobs

## What order do my attached documents display in?

Documents will be displayed in the Job attachments section in order of the following hierarchy:

#### Branch

All documents that have been uploaded to the branch

#### Company

All company documents for that client

#### Vehicle or Asset

All documents uploaded to a particular vehicle or asset resourced on the job

#### Job

All documents uploaded to the job

## How to attach documents

To start attaching documents, simply click the 🛨 button from the **Attachments** section of your Branch, Company, Vehicle, Asset or Job.

| A | ttachments                  |      |           |                            |        |          |      |
|---|-----------------------------|------|-----------|----------------------------|--------|----------|------|
|   | Name                        | Size | File Type | Attachment Level           | Manage |          |      |
|   |                             |      |           | No data available in table |        |          |      |
|   | Showing 0 to 0 of 0 entries |      |           |                            |        | Previous | Next |

Figure 9. Attachment section in jobs

This will open an **Add Attachment** pop up which allows users to choose from uploading a file from their local computer, inserting a file from Google Drive, or adding a link of a file using a web address.

| LIPLOAD FL | IE IN | SERT FROM DRIVE     | WEB ADDRESS (URL)   |
|------------|-------|---------------------|---------------------|
|            |       | SENTINOW DRIVE      | WEB ADDITESS (OILE) |
|            |       |                     |                     |
|            |       |                     |                     |
|            |       | •                   |                     |
|            |       | Drag and drop file: | 5                   |
|            |       | or                  |                     |
|            | CH    | IOOSE A FILE TO UPI | OAD                 |
|            |       |                     |                     |
|            | Size  | File Type           | Manage              |
| Name       |       |                     | in an a ge          |

Figure 10. Add Attachment screen

## **Upload File**

To upload a file from the local computer, simply drag and drop files into the window or click **Choose a File to Upload** button to open your file browser.

|                                                                         | Ad                                                  | ld Attachmen    | nt     |                              |                   | ×    |
|-------------------------------------------------------------------------|-----------------------------------------------------|-----------------|--------|------------------------------|-------------------|------|
|                                                                         |                                                     | UPLOAD FIL      | LE     | INSERT FROM DRIVE            | WEB ADDRESS (URL) |      |
| 🗊 Open                                                                  | 1                                                   | ×               |        |                              |                   |      |
| $\leftarrow$ $\rightarrow$ $\checkmark$ $\uparrow$ 🚺 $\rightarrow$ This | PC > Downloads v 🖏 Search Download                  | s ,p            |        |                              |                   |      |
| Organize 👻 New folder                                                   | 8                                                   | • • •           |        | 0                            |                   |      |
| OneDrive                                                                | Name                                                | Date ^          |        | Drag and drop files          |                   |      |
| 🗦 This PC                                                               | 3501-paperwork-6dd3a3ed-1126-4b4b-9451-9f6a5d609    | 08/29/2019 6:07 |        | or                           |                   |      |
| 3D Objects                                                              | 3561-paperwork-6dd3a3ed-1126-4b4b-9451-9f6a5d609    | 08/29/2019 6:03 |        |                              |                   |      |
| E Desktop                                                               | © 2496-paperwork-2b14a3ba-520f-405a-bb1b-7ae20e7e3  | 08/29/2019 4:31 |        |                              |                   |      |
| Documents                                                               | 2495-paperwork-92a907a9-b08a-4fa3-89fa-d43cb36ed    | 08/29/2019 4:25 |        |                              |                   |      |
| Downloads                                                               | 2495-paperwork-92a907a9-b08a-4fa3-89fa-d43cb36ed    | 08/29/2019 4:24 |        |                              |                   |      |
| A My Music                                                              | 2495-paperwork-92a907a9-b08a-4fa3-89fa-d43cb36ed    | 08/29/2019 4:22 | Cine   | File Turne                   | Manage            |      |
| Dicturer                                                                | 2318-paperwork-fda43266-bf01-4797-8638-ccc26a856d   | 08/29/2019 3:32 | SIZE   | File Type                    | Manage            |      |
| Pictures                                                                | 2318-paperwork-fda43266-bf01-4797-8638-ccc26a856d   | 08/29/2019 3:31 |        |                              |                   |      |
| de videos                                                               | © 2318-paperwork-fda43266-bf01-4797-8638-ccc26a856d | 08/29/2019 3:30 |        | No data scattelete to telefe |                   |      |
| Undows (C:)                                                             | 2318-paperwork-fda43266-bf01-4797-8638-ccc26a856d   | 08/29/2019 3:29 |        | No data avaliable in table   |                   |      |
| 🃫 Network 🗸 🗸                                                           |                                                     | >               |        |                              |                   |      |
| File nam                                                                | ee: 2318-paperwork-fda43266-bf01-4; V Custom Files  | ∨<br>Cancel     | ntries |                              | Previous          | Next |

Figure 11. Upload File from your computer

## **Insert From Drive**

To insert a file from Google Drive, select the **Insert From Drive** tab and click **Google Drive**. This will open the Sign In to Google Accounts window.

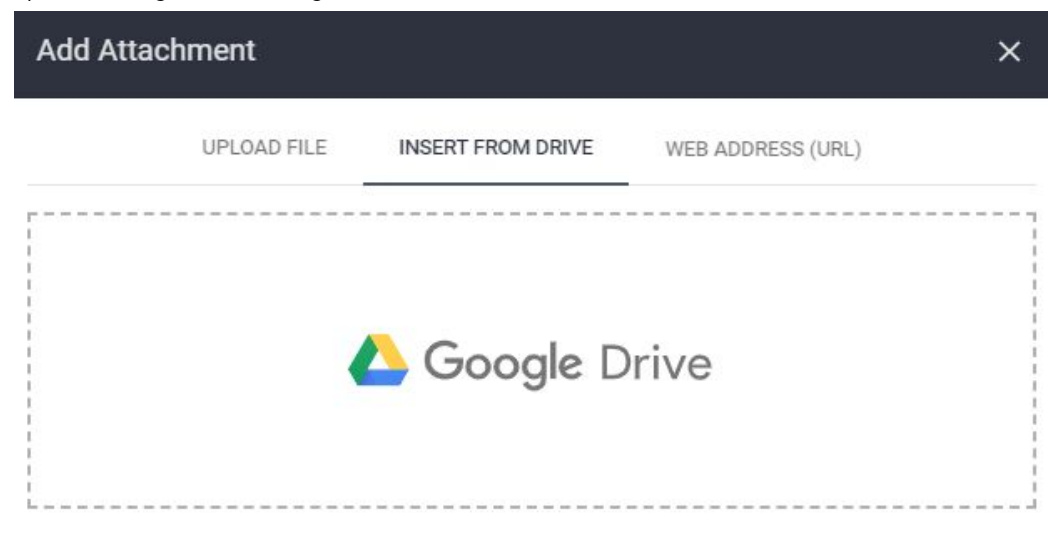

Figure 12. Insert From Drive

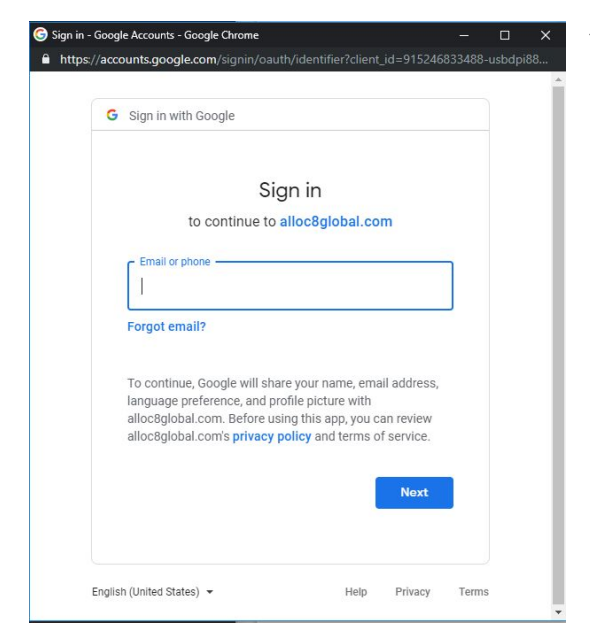

You will need to provide your email and password to Google in order to access Google Drive.

Figure 13. Sign-in to Google

Once successfully logged-in to Google, select a file to insert from your Google Drive.

**Note**: Please ensure the sharing settings of your File is set to 'Anyone with the link can view' to allow your field workers to access this file on their device.

#### Select a file

#### Google Drive

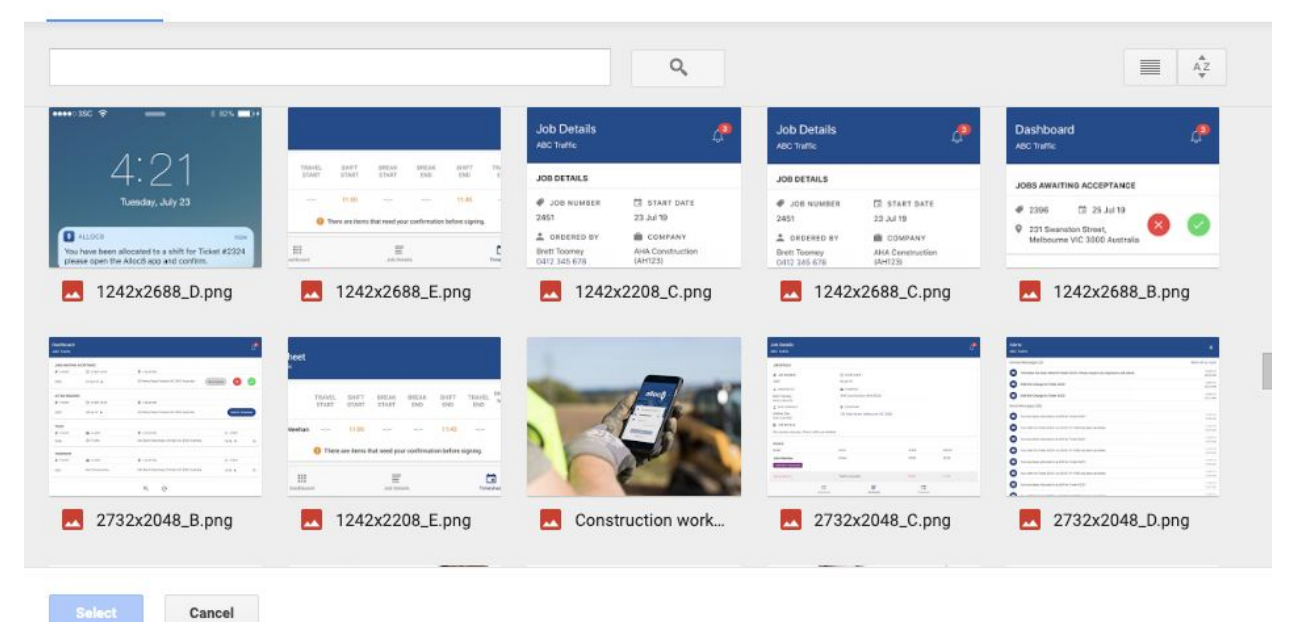

Figure 14. Select a File from Google Drive

#### Link sharing

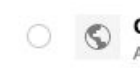

۲

On - Public on the web Anyone on the Internet can find and access. No sign-in required.

#### On - Anyone with the link

Anyone who has the link can access. No sign-in required.

Figure 15. Sharing Settings in Google Drive

## Add a Link (Web Address or Drive Folder)

To add a link to a file from a web address, users can enter their desired name of the file to be linked and enter the document URL, then click the **Save** button.

| UPLOAD FILE     | INSERT FROM DRIVE                   | WEB ADDRESS (URL) |  |
|-----------------|-------------------------------------|-------------------|--|
| <br>            |                                     |                   |  |
| Ente            | er friendly name for the document * |                   |  |
| Daily Vehicle ( | Checklist                           |                   |  |
| Ente            | r document URL *                    | SAVE              |  |
| https://image   | s.template.net/wp-content/upl       | oads, SAVE        |  |

Figure 16. Add a Web Address

| UPLOAD FILE | INSERT FRO | M DRIVE                         | WEB AD | DRESS ( | URL) |
|-------------|------------|---------------------------------|--------|---------|------|
|             |            |                                 |        |         |      |
|             |            | -                               |        |         |      |
|             |            |                                 |        |         |      |
|             | Drag an    | d drop files                    |        |         |      |
|             |            |                                 |        |         |      |
|             |            | or                              |        |         |      |
| 1           | CHOOSE A F | OF                              | AD     |         |      |
|             | CHOOSE A F | or<br>File to uplo              | AD     |         |      |
| Vame        | CHOOSE A F | or<br>FILE TO UPLO<br>File Type | Manage |         |      |

All of your uploaded documents are then shown at the bottom of this Add Attachment pop up, as well as in the Attachment section of the page once the pop up is closed.

Figure 17. Add Attachment screen with uploaded document

| achments 🕂                  |        |           |                  |        |    |   |            |
|-----------------------------|--------|-----------|------------------|--------|----|---|------------|
| Name                        | Size   | File Type | Attachment Level | Manage |    |   |            |
| Document A.pdf              | 120 KB | PDF       | Branch           | Ø      | 62 |   |            |
| Document B.pdf              | 98 KB  | PDF       | Company          | Ø      | 82 |   |            |
| Document C.pdf              | 85 KB  | PDF       | Equipment        | ø      | 63 |   |            |
| Document D.pdf              | 98 KB  | PDF       | Job              | 0      | 1  | Î |            |
| Showing 1 to 4 of 4 entries |        |           |                  |        |    |   | Previous 1 |

Figure 18. Attachment section with uploaded documents

## Managing documents

#### Manage documents on web

You can view, rename, delete, an attached document through the Attachments section or Add Attachment screen.

Form inherited documents on jobs, an 'unlink' icon will display. Clicking this will manually remove that document from the job. This does not affect the document attached at the root level.

| Atta | achments +     |        |           |                  |                         |
|------|----------------|--------|-----------|------------------|-------------------------|
|      | Name           | Size   | File Type | Attachment Level | Manage                  |
|      | Document A.pdf | 120 KB | PDF       | Branch           | <b>⊘ ⊗</b>              |
|      | Document B.pdf | 98 KB  | PDF       | Company          | <b>⊙</b> <sup>6</sup> 2 |
|      | Document C.pdf | 85 KB  | PDF       | Equipment        | • <u></u>               |
|      | Document D.pdf | 98 KB  | PDF       | Job              |                         |

Figure 19. Manage Document icons

| No. | Icon Name   | Description                                                                                                    |
|-----|-------------|----------------------------------------------------------------------------------------------------|
| 1   | View File   | Clicking on this icon will let the user view the attached file in a new pop-up window                                                                                  |
| 2   | Rename File | Clicking on this icon will let the user rename the attached file                                                                                                    |
| 3   | Delete File | Clicking on this icon will let the user delete the attached file                                                                                                    |
| 4   | Unlink File | Clicking on this icon will let the user unlink the attached document from the job. Document at root level is not affected. [Shows on inherited documents on jobs only] |

## Manage documents on mobile

Crew members can view the attached documents from web through the Alloc8 App on their mobile or tablet. They can also take a photo, choose from gallery or add a link via the mobile app, and these are synced with the job on the web and included in Paperwork.

Documents and attachments may be added and edited until a Timesheet has been submitted. After a Timesheet has been submitted, the job is considered locked and no further changes can be made to attachments.

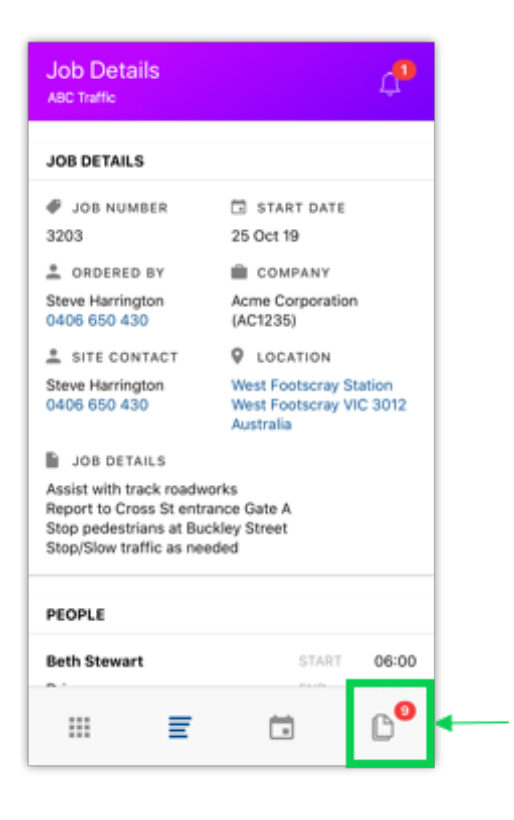

#### How do I see documents for my job?

To access and manage all the attached documents of a job in mobile, users can click the **Forms & Attachments** icon located at the bottom of the screen while viewing the job. This will take the user to the **Forms & Attachments** screen.

Figure 20. Forms & Attachments icon in Mobile

#### Attaching documents and photos on mobile

To attach a new document to the job, click the 🙂 button. You can then choose between taking a photo, selecting from gallery, adding a link (Android users can also add a file from their mobile).

| Forms and Attachments |     |  |  |
|-----------------------|-----|--|--|
| ▼ ATTACHMENTS         |     |  |  |
| Add Attachment        |     |  |  |
| Document A.pdf        | / 1 |  |  |
| Document B.pdf        | / 1 |  |  |
| Document C.pdf        | / 1 |  |  |
| 🔗 Google              | / 1 |  |  |
| Add attachment        | -   |  |  |
| Take a Photo          |     |  |  |
| Choose from Gallery   |     |  |  |
| Add a Link            |     |  |  |
| Add a File            |     |  |  |
| Cancel                |     |  |  |

If the user selects **Take a Photo**, their mobile camera will open and any captured photos will be automatically uploaded to the job.

If the user selects **Choose from Gallery**, their mobile gallery will open and they can search and select from the list of photos available.

If the user selects **Add a File**, the file storage on their mobile will open and they can search and select from the list of files available on their device.

#### Figure 21. Add Attachment in Mobile

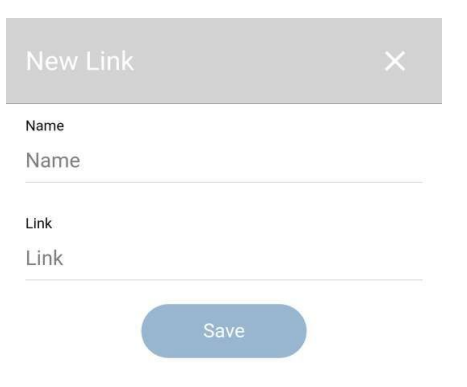

If the user selects Add a Link, the New Link screen will display and users will be able to enter the name of the file to be linked and enter the document URL, then click the Save button.

Figure 22. New Link screen in Mobile

#### Managing attached documents

| Forms and Attachments<br>Alloc8-Dev | <mark>115</mark><br>堤 |
|-------------------------------------|-----------------------|
| ▼ ATTACHMENTS                       |                       |
| + Add Attachment                    |                       |
| Document A.pdf                      | 510                   |

All crew members can view all attachments uploaded to a job. To view the attached document, users can simply click the document name.

Users only have the ability to **rename** or **delete**, an attachment that they have uploaded. Here, an Edit icon and Trash can icon will appear.

Changes made to attachments at a mobile level will also sync to the job on the web.

#### Figure 23. Manage documents icon in Mobile

| No. | lcon      | Description                                                      |
|-----|-----------|------------------------------------------------------------------|
| 1   | Pencil    | Clicking on this icon will let the user rename the attached file |
| 2   | Trash Can | Clicking on this icon will let the user delete the attached file |